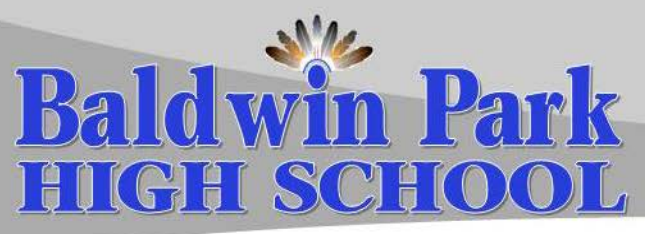

"Home of the Braves"

3900 North Puente Avenue Baldwin Park, CA 91706 Phone: (626) 960-5431 twitter@BPHSBraves1 www.bpbraves.net

Dr. Gilberto Rodriguez, Principal Cedric Parks, Assistant Principal Dr. Josefina Steinmetz, Assistant Principal Fred Swift, Assistant Principal Holly Farrell, ASB Director

The Baldwin Park School District and BPHS offer parents a Parent Portal through a website called Illuminate, which is an online tool where parents can monitor their student's educational success.

This note today is intended to assist you in creating a Parent Portal so that you can access a variety of benefits available.

Registration of your BPHS student(s) will be largely be done through your Parent portal this summer for the 2019-2020 school year. (Later you can access your student's current grade, homework, missing assignments, test scores, and classroom projects in each of their classes from your home, office, or wherever you have Internet access!)

- Go to www.bpusd.illuminatehc.com. 1.
- Click on "Create Account". 2.
- Enter the following information ... 3.
  - Your first name (ALL CAPS): a.
  - Your last name (ALL CAPS): b.
  - Email Address c.
  - Access Code d.
  - New Password e.
  - f. Confirm Password
  - Click "Submit" g.

Please note: You may now download an Illuminate Home Connection app from your cell phone's application store. Type "Illuminate HC" into your search bar to install the application directly on your phone. You will see the following icon:

**Illuminate HC** 

## If you do not have an e-mail account:

You can receive a free e-mail account at the following websites: www.yahoo.com, www.gmail.com, or any other free email site. Once you have set up your email account, return to the Illuminate website and register for immediate access to your student's grades.

If you are having difficulty finding updated information on your student's progress in any of his/her classes, please contact the teacher first, to discuss your student's grade. If you continue to experience difficulties in receiving updated information, please contact our School Community Liaison Mr. Pablo Benitez at 626-960-5431 Ext. 3111.

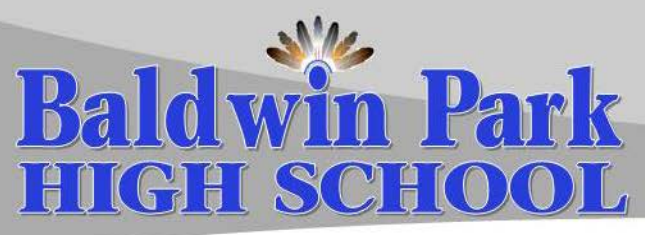

"Home of the Braves"

3900 North Puente Avenue Baldwin Park, CA 91706 Phone: (626) 960-5431 twitter@BPHSBraves1 www.bpbraves.net Dr. Gilberto Rodriguez, Director Cedric Parks, Subdirector Dr. Josefina Steinmetz, Subdirectora Fred Swift, Subdirector Holly Farrell, Directora de ASB

El Distrito de Baldwin Park y BPHS ofrece un portal de padres a través del programa *Illuminate*, que es una herramienta en línea donde los padres pueden supervisar el éxito educativo de sus estudiantes. Esta carta está diseñada para ayudarle en la creación de su portal de padres para que pueda acceder una variedad de beneficios disponibles. El registro de su estudiante será en gran parte a través de su portal de padres este año escolar 2019-2020.

Más adelante puede acceder las calificaciones, tareas completadas o faltas, resultados de los exámenes y proyectos de clase en cada una de sus clases desde su hogar, oficina, o dondequiera que usted tiene acceso a internet.

- 1. Visite ... www.bpusd.illuminatehc.com
- 2. Presione en "Create Account".
- 3. Escriba la siguiente información exactamente como aparece a continuación:
  - a. Su nombre (TODAS MAYÚSCULAS):
  - b. Su apellido (TODAS MAYÚSCULAS):
  - c. Dirección de correo electrónico (Si no tiene dirección de correo electrónico, vea a continuación)
  - d. Clave de acceso:
  - e. Debe crear una nueva contraseña
  - f. Escriba otra vez la nueva contraseña en donde dice: Confirm Password
  - g. Presione "SUBMIT"

teclado y verá el siguiente icono:

Illuminate HC

En Baldwin Park High School las calificaciones se actualizan cada semana para que los padres puedan ver el constante progreso de sus hijos en el salón de clase. Este sitio electrónico es completamente seguro y puede asegurarse que nadie más podrá ver su información personal.

Para empezar, siga las siguientes instrucciones: (Ud. necesita tener una cuenta de correo electrónico para poder inscribirse)

## Si no tiene una cuenta de correo electrónico:

Puede recibir una cuenta gratuita de correo electrónico en los siguientes sitios: <u>www.yahoo.com</u>, <u>www.gmail.com</u>, o cualquier otro sitio que le ofrezca correo electrónico gratuito. Ya que tenga su cuenta establecida, visite el sitio electrónico de *Illuminate* e inscríbase para obtener acceso inmediato a las calificaciones de su estudiante.

Si tiene dificultad para encontrar información actualizada acerca del progreso de su estudiante en cualquiera de las clases, por favor comuníquese primeramente con el maestro para hablar acerca de las calificaciones de su estudiante. Si continúa experimentando dificultades para recibir información actualizada, por favor comuníquese con el Sr. Pablo Benitez, Trabajador de la Comunidad, al 626-960-5431 Ext. 3111.